| <section-header><section-header></section-header></section-header> | <ul> <li>Product Introduction</li> <li>Thanks for purchasing Instant Music for MAC from ADS Tech. With the Instant Music for MAC, you will be able to Record Your Old LPs and Cassettes into Audio CD or MP3 CD format.</li> <li>Capture from any analog audio source: cassette, turntable, TV or radio</li> <li>Capture Audio into AIFF format using Roxio® CD Spin Doctor® 2</li> <li>Convert into MP3, AAC or Apple Lossless using iTunes</li> <li>Burn high quality Audio or MP3 CD S</li> </ul> <b>Easy Capture into Popular Music Formats</b> Just plug the Instant Music into a USB port on your MAC and you are ready to begin recording from any analog audio source: casavailable such as MP3, AAC or Apple Lossless using iTunes. Once in a digital format you can create Audio CDs, MP3 CDs or have the audio ready to be played for your personal music enjoyment on a variety of MP3 player devices. ADS Tech respects the rights of copyright owners and asks that you do the same. <b>Simple to Install and Use</b> It's simple to start capturing audio on your MAC with the Instant Music device. Simply connect to a USB port and then use Roxio® CD Spin Doctor® 2. Convert music. It's a simple to start capturing audio on your MAC with the Instant Music device. Simply connect to a USB port and then use Roxio® CD Spin Doctor® 2 to capture the audio from your Stereo System, Cassette or Turntable. Making Music Is as Easy as 1, 2, 3, 4 Instant Music makes it easy to record, convert, play and burn your music. It's a simple as 1, 2, 3, 4: 1. Record once from your LP, cassette or even radio into AIFF audio format in your MAC using Roxio® CD Spin Doctor® 2. 2. Convert music files into different audio formats like MP3, AAC or Apple Lossless using iTunes. Edit your AIFF files, enhance the sound quality, define tracks and reduce noise using Roxio® CD Spin Doctor® 2. 3. Play your music on your MAC, transfer it to a portable MP3 player, or play music using iTunes. 4. Burn to a CD.                                                                                                | <ul> <li>Knowing your Instant Music device<br/>LED on your Instant Music:</li> <li>Red Power LED - this LED show that the unit is connected and ready to capture Audio</li> <li>Green S/PDIF Signal LED:</li> <li>This LED is constantly ON when you are using an Optical Input<br/>connection.</li> <li>This LED will be ON and OFF when there is no Optical Input<br/>connected.</li> </ul> <b>Available Audio In/Out Connections and USB (located at the back of the unit):</b> <ul> <li>Lett/Right Audio Output (RCA)</li> <li>Optical Input (S/PDIF)</li> <li>Optical Output (S/PDIF)</li> <li>USB Connector</li> </ul> <b>Installing your Instant Music</b> Setup <b>1. Getting all the components:</b> <ul> <li>a. Instant Music device</li> <li>b. Roxio® CD Spin Doctor® 2</li> <li>c. 6 ft. USB Cable</li> <li>d. 6 ft. RCA audio (L/R) connection cable with turntable grounding wire</li> <li>e. 3.5mm Stereo to RCA Audio Adapter Cable</li> <li>f. Quick Guide</li> </ul> <b>2. Connecting your Sound Device for Recording 3.</b> You can use the L/R RCAAudio Input or the Optical Input (S/PDIF Input) to connect to your Sound Device (Record Player, Tape Player or other source with RCA Audio Output). <b>b.</b> If you are using both connections (S/PDIF) Input and L/R RCA Input) at the same time, the Optical Input (S/PDIF Input) will be selected as the input stream. c. If using a Turntable, make sure you also use a Preamplifier, unless the Turntable has a Preamplifier built-in.                                                                                                    |
|----------------------------------------------------------------------------------------------------|----------------------------------------------------------------------------------------------------|----------------------------------------------------------------------------------------------------|
| <section-header><section-header><section-header><section-header><section-header><list-item><list-item><list-item><list-item><list-item><list-item><list-item><list-item><list-item><list-item><list-item><list-item><list-item></list-item></list-item></list-item></list-item></list-item></list-item></list-item></list-item></list-item></list-item></list-item></list-item></list-item></section-header></section-header></section-header></section-header></section-header>                                                                                                    | <section-header><section-header><section-header><section-header><section-header><section-header><form><list-item><list-item><list-item><list-item><list-item><list-item><list-item><list-item><list-item></list-item></list-item></list-item></list-item></list-item></list-item></list-item></list-item></list-item></form></section-header></section-header></section-header></section-header></section-header></section-header>                                                                                                    | <ul> <li>To refine Auto-define: <ol> <li>Choose CD Spin Doctor &gt; Preferences.</li> <li>The Preferences dialog appears.</li> <li>Click the Waveform &amp; Tracks button.</li> </ol> </li> <li>In the Waveform &amp; Tracks tab, use the Auto-define track settings: Sensitivity: Choose the level of sensitivity to silence that CD Spin Doctor uses to define tracks. A lower number indicates a lower sensitivity. If you are working with audio imported from an LP, a recommended Sensitivity setting is +71. If you are working with audio imported from a cassette, a recommended Sensitivity setting is +45. Minimum Track Duration: Choose the minimum length of a track in order for CD Spin Doctor to define it. Minimum Length of Silence: Choose the minimum amount of time that CD Spin Doctor must detect silence before it defines a new track. <b>1. You can apply Filters to the recorded audio track</b>. This will help remove existing noise and/or enhance the audio file by opening the Filter Drawer tab. The Filters can be applied to a single specific track to to the entire audio file. <b>2. Click the tracks have been detected and the Filters have been applied, Save your Audio file. 3. Once all the tracks have been detected and the Filters have been applied, Save your Audio file. 3. Click the button to start this process. 3. Otick the button to start this process. 4. Click the button to start this process. 5. Enter the Artist Name 6. Enter the Artist Name 6. Enter the Artist Name 6. Enter the Artist Name 6. Enter the Artist Name 6. Enter the Artist Name 6. Select the Encode format you would like to use: MP3, AAC or Apple Lossless are available options.</b></li></ul>                                                                                                    |
| <text><text><image/><image/><image/><image/></text></text>                                                                                                    | <ul> <li>Service and Warranty</li> <li>Service</li> <li>Service with the installation, operation, or application of your ADS Technologies, Inc. product the best option for a solution and assistance is always your computer store or computer parts dealer. If your ADS product needs repair or replacement, contact your dealer for on-site repair service. The ADS Technologies technical support and customer service staff can aid in solving many problems. Our technical support and customer service staff can aid in solving many problems. Our technical support department is available to repair any ADS Technologies product. You or your dealer must return products to our factory for repair or warranty replacement.</li> <li>Metter McBoard Technologies technical support and customer service staff can aid in solving many problems. Our technical support and customer service staff can aid in solving many problems. Our technical support department is available to repair any ADS Technologies product. You or your dealer must return products to our factory for repair or warranty replacement.</li> <li>Metter do to return your ADS Technologies product you should return the product factices for their customers. ADS Technologies, Inc. canot be responsible for the actions or policies set by our dealers. If you purchased the product to ADS Technologies, Inc. for repair or warranty replacement only. If you need to return product to ADS Technologies, Inc. for repair or warranty replacement only. If you need to return product to ADS Technologies, Inc. are for repair or warranty replacement only. If you need to return you burch as a definition and sasistance is always your completer the ADS factory with the RMA number marked on the inside and outside of the package. If there is no RMA number is valid for 30 days.</li> <li>The RMA number is valid for 30 days.</li> <li>The RMA number is expired until the defective product has been received by ADS.</li> <li>Choce the product is received at the factory with the RMA number marked on the inside and</li></ul> | <ul> <li>FCC Information</li> <li>Federal communications Commission Radio Frequency Interference Statement</li> <li>Note: This equipment has been tested and found to comply with the limits for a class B digital device, pursuant to Part 15 of the FCC Rules. These limits are designed to provide reasonable protection against harmful interference when the equipment is operated in a raccordance with the instruction manual may cause harmful interference to radio communications. However, there is no guarance that interference will not occur in a particular installation. If this equipment does cause harmful interference to radio or television reception, which can be determined by luming the equipment off and on, the user is encouraged to try to correct the interference by one or more of the following measures:</li> <li>* Reorient or relocate the receiving antenna</li> <li>* Increase the separation between the equipment and receiver.</li> <li>* Consult the dealer or an experienced radio TV technician for help.</li> </ul> Notice: <ul> <li>(1) The changes or modifications not expressly approved by the party responsible for compliance could void the user's authority to operate the equipment.</li> <li>(2) 2004 ADS Technologies. All Rights Reserved First Edition: June, 2005</li> <li>User Manual rev. 1.1 - 050610</li> </ul> Apple and the Apple logo are trademarks of Apple Computer, Inc., registered in the U.S. and other countries. Roxio and the Roxio logo are trademarks of Apple Computer, Inc., registered in some jurisdictions. All other trademarks used are owned by their respective owners. http://www.roxio.com ADS is a registered trademark of ADS Technologies Interface to the imaterial, including but not timited to, the implied waranties of mechanisation appear herein. ADS Technologies for ADS Technologies for ADS Technologies for ADS Technologies for a part and and the register of trademark of ADS Technologies for a part and and the register of trademark of ADS Technologies for a micro. |